# K230 Burning Tool 使用说明

## 1. 驱动安装

如果烧录工具无法识别设备,请检查设备管理器中是否有未识别的 K230 USB Boot Device。如图所示:

#### ✔ 🚺 其他设备

K230 USB Boot Device

遇到这种情况,需要使用 Zadig 工具为 K230 USB Boot Device 安装驱动。具体操作如下图:

| Zadig                                  | - 🗆 X                               |
|----------------------------------------|-------------------------------------|
| Device Options Help                    |                                     |
| K230 LISB Boot Device                  |                                     |
| K230 USB Boot Device                   |                                     |
| Driver (NONE) WinUSB (v6.1.7600.16385) | More Information<br>WinUSB (libusb) |
| USB ID 29F1 0230                       | libusb-win32                        |
|                                        | WinUSB (Microsoft)                  |
|                                        |                                     |
| No new version of Zadig was found      | Zadig 2.9.788                       |

#### 2. 烧录使用流程

- 1. 选择烧录文件:选择需要烧录的镜像,支持\*.kdimg,以及其他格式(\*.img 或者\*.bin 等)。
- 2. 设置目标介质:根据板子的存储介质,选择对应的接口类型。
- 3. 插入板子: 按住板子上的 BOOT 按键, 使其进入 BootROM 模式, 然后插入板子。
- 4. 开始烧录:点击开始按钮,开始烧录镜像。
- 5. 点击确认:烧录完毕之后,需要点击确认才可选择其他镜像文件或者再次烧录

#### 镜像下载

在烧录时,需要选择符合要求的镜像文件,如\*.img 或\*.kdimg 文件:

K230BurningTool (Version: 2025-01-16 15:21 Release \* Local Build)  $\times$ 选项(<u>O)</u> 关于(<u>A</u>) Latest 镜像文件 ✓ Part Name Part Address File Size ✓ uboot\_spl\_a 0x00000000 208.00 KiB ✓ uboot\_spl\_b 0x00080000 208.00 KiB ✓ 0x00100000 304.00 KiB uboot\_a ✓ uboot\_b 0x00300000 304.00 KiB ✓ uboot\_env\_a 0x00500000 64.00 KiB ~ 0x00580000 64.00 KiB uboot env b .kdimg **加**打开 100 😈 开始 ⋧设置 自动 目标介质 EMMC Ŧ

\*.kdimg 包含分区信息,可选择下载指定分区

# 3. 下载选项

| E K230E        | BurningToo     | l (Version: 2025-01-16 1 | 5:21 Release * Local Build) |          |                    |              | _           |    | × |
|----------------|----------------|--------------------------|-----------------------------|----------|--------------------|--------------|-------------|----|---|
| 选项( <u>O</u> ) | 关于( <u>A</u> ) | Latest                   |                             |          |                    |              |             |    |   |
| 镜像文            | 件              |                          |                             |          |                    |              |             |    |   |
|                | V              |                          | Part Name                   |          |                    | Part Address | File Size   | •  |   |
|                | $\checkmark$   | uboot_spl_a              |                             |          |                    | 0x0000000    | 208.00 KiB  |    |   |
|                | $\checkmark$   | uboot_spl_b              |                             |          |                    | 0x00080000   | 208.00 KiB  |    |   |
|                | $\checkmark$   | uboot_a                  |                             |          |                    | 0x00100000   | 304.00 KiB  |    |   |
|                | $\checkmark$   | uboot_b                  |                             |          |                    | 0x00300000   | 304.00 KiB  |    |   |
|                | $\checkmark$   | uboot_env_a              |                             |          |                    | 0x00500000   | 64.00 KiB   |    |   |
|                | V              | uboot env b              |                             |          |                    | 0x00580000   | 64.00 KiB   | ¥  |   |
| 1.50           | 100            |                          |                             | 1.00     | 10 (10 <b>1</b> 10 | k            | dima 🕞      | 打开 |   |
|                | _              |                          |                             |          |                    |              |             |    |   |
|                | 山山             | カ 目标介质                   | EMMC 👻                      | €设置      |                    |              | <b>山</b> 田松 | •  |   |
|                |                |                          |                             | <b>~</b> |                    |              |             |    |   |
|                |                |                          |                             |          |                    |              |             |    | - |
|                |                |                          |                             |          |                    |              |             |    |   |
|                |                |                          |                             |          |                    |              |             |    |   |
|                |                |                          |                             |          |                    |              |             |    |   |
|                |                |                          |                             |          |                    |              |             |    |   |
|                |                |                          |                             |          |                    |              |             |    |   |
|                |                |                          |                             |          |                    |              |             |    |   |
|                |                |                          |                             |          |                    |              |             |    |   |
|                |                |                          |                             |          |                    |              |             |    | * |

# 目标介质

选择合适的存储介质类型, K230 支持五种存储介质:

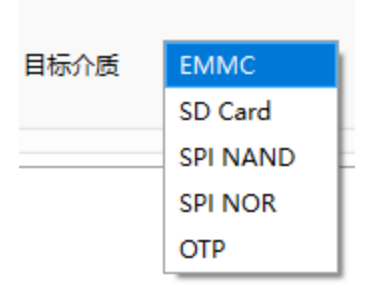

- EMMC: 接在 K230 SDIO0 接口的 EMMC 或 SD 卡。
- SD 卡: 接在 K230 SDI01 接口的 EMMC 或 SD 卡。
- SPI NAND: 连接在 SPI 总线上的 NAND Flash。
- SPI NOR: 连接在 SPI 总线上的 NOR Flash。
- **OTP**: 芯片内置的 OTP 设备。

#### 开始

点击开始按钮后,工具会寻找以及等待 K230 USB Boot Device 连接。

注意:不同介质的烧录流程可能略有不同,请根据具体情况进行调整。

#### 点击确认

烧录完成之后,点击确认即可再次烧录。

| K230BurningTo       | ol (Version: 2025-01-16 15:21 Release * Local Build) |              | _          |          | × |
|---------------------|------------------------------------------------------|--------------|------------|----------|---|
| 选项( <u>O)</u> 关于(A) | Latest                                               |              |            |          |   |
| 镜像文件                |                                                      |              |            |          |   |
|                     | Part Name                                            | Part Address | File Size  | -        |   |
| V                   | uboot_spl_a                                          | 0x00000000   | 208.00 KiB |          |   |
| V                   | uboot_spl_b                                          | 0x00080000   | 208.00 KiB |          |   |
| V                   | uboot_a                                              | 0x00100000   | 304.00 KiB |          |   |
| V                   | uboot_b                                              | 0x00300000   | 304.00 KiB |          |   |
| V                   | uboot_env_a                                          | 0x00500000   | 64.00 KiB  |          |   |
| V                   | uboot env b                                          | 0x00580000   | 64.00 KiB  | ¥        |   |
|                     | 动 目标介质 EMMC 🔻 📚设置                                    | [            | 5 开始       | <b>j</b> |   |
| 01:02:00:00:00:     | 0:00:00 下载完成,速度:25707.11KB/s                         |              |            | 角认       |   |

### 小技巧

有些板子可能没有引出的 BOOT 按键,此时可以在上电前移除存储介质,待上电后再插入存储介质,这 样也可以使板子进入 BootROM 模式。